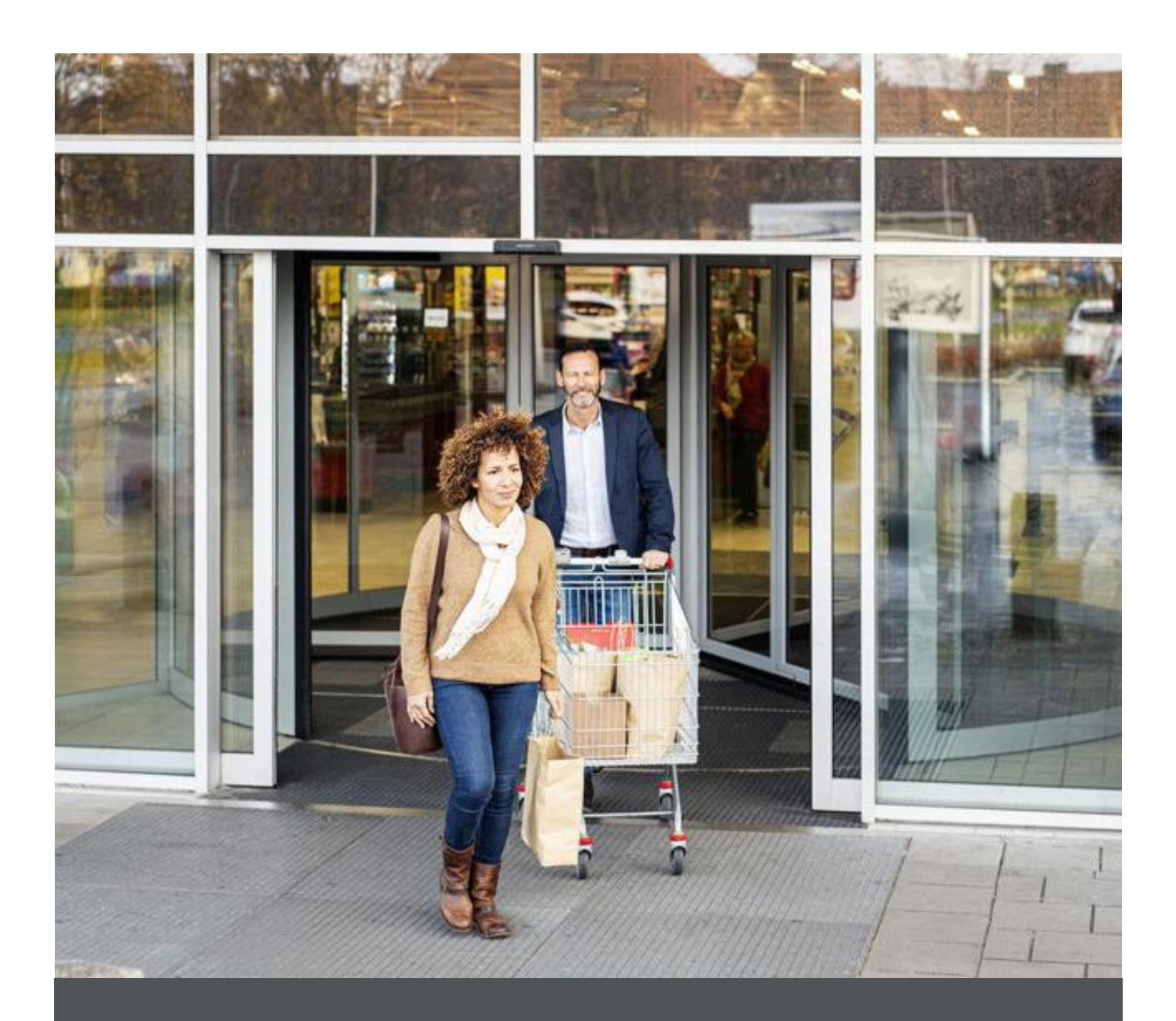

# Assa Abloy - Authoring Guide

Component - Title

🕅 nagarro

| Version # | Contributor  | Date        | Description          | Reviewed By |
|-----------|--------------|-------------|----------------------|-------------|
| 0.1       | Rajen Upreti | 12 Oct 2021 | Initial version      |             |
| 1.0       | Rajen Upreti | 04 Jan 2022 | Reviewed and updated |             |

### **Table of Contents**

| 1 | Overview          | . 4 |
|---|-------------------|-----|
| 2 | Business Use Case | . 4 |
| 3 | Design            | . 4 |
| 4 | Authoring Steps   | . 4 |
| 5 | User Interface    | . 7 |

100

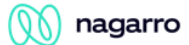

## Component: Title

#### **1** Overview

The Title Component is intended to be used as the title or heading of a section of content.

#### 2 Business Use Case

It allows authors to author either title or/and heading. If Title is not authored, it takes the page title as title.

#### 3 Design

This Title component contains the authoring for title, heading.

#### 4 Authoring Steps

Step 1: Create a new page or open an existing page by selecting the page and click on Edit option.

| O Create      | $\mathscr{I}$ Edit (c) 🚯 Properties ( $\rho$ ) | 🔒 Lock 🚥 📔 Copy (ctrl+c) | 🕂 Move (m) 🗳 Quick Publish 🐇 Manage Publication | on 🖺 Restore 1 selected (escope) 🗙                                          |
|---------------|------------------------------------------------|--------------------------|-------------------------------------------------|-----------------------------------------------------------------------------|
| □ ~           |                                                |                          | en 🗸                                            | 🖾 Select All 🛛 🗰 🗸                                                          |
| ns<br>ns      | 🗆 - us                                         | > 🗆 - en                 | > E = Testi<br>testi                            | i i                                                                         |
| Sites Project | >                                              |                          | - Test3<br>test3                                |                                                                             |
| ven13         | >                                              |                          | - Test2<br>test2                                | <b></b>                                                                     |
|               |                                                |                          |                                                 |                                                                             |
|               |                                                |                          |                                                 | Title Testi<br>Name testi                                                   |
|               |                                                |                          |                                                 | Template Content Page<br>Modified 20 hours ago<br>Modified By Administrator |
|               |                                                |                          |                                                 | Language English Published Not published                                    |
|               |                                                |                          |                                                 |                                                                             |
|               |                                                |                          |                                                 |                                                                             |
| 1             |                                                |                          |                                                 | •                                                                           |

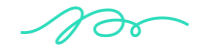

🕥 nagarro

Step 2: Once the Page is opened, go to the content panel from the top left side panel and then click on the component tab and Drag the Title component from the left side panel and drop it inside the Layout Container. Or choose it from the available component list

|        | Compos      | aents                              | -                       |
|--------|-------------|------------------------------------|-------------------------|
|        | compor      |                                    |                         |
| \$     | Q Filte     | r                                  | ×                       |
|        | All         | Quick Links                        | ~                       |
|        | Qu          | AA-EMS-Content                     | -                       |
|        | =           | Rich Text Editor<br>AA-EMS-Content |                         |
|        | Se          | Search<br>AA-EMS-Content           |                         |
|        | Se          | Separator<br>AA-EMS-Content        | 0                       |
|        | So          | Social Links<br>AA-EMS-Content     |                         |
|        | Su          | Sub Banner<br>AA-EMS-Content       |                         |
|        | =           | Table<br>AA-EMS-Content            |                         |
|        | ті          | Title<br>AA-EMS-Content            |                         |
|        | Vi          | Video                              | _                       |
|        | _           | AA-EMS-COntent                     |                         |
| +      |             | Drag components here               | Layout Container [Root] |
| Insert | New Compone | ent X                              |                         |
| nero   | тауе        | •                                  |                         |
| List   | Joup        |                                    |                         |
| Logo   |             |                                    |                         |
| Quick  | Links       | 7                                  |                         |
| Rich 1 | Text Editor |                                    |                         |
| Searc  | h           |                                    |                         |
| Separ  | rator       |                                    |                         |
| Socia  | l Links     |                                    |                         |
| Sub B  | anner       |                                    |                         |
| Table  |             |                                    |                         |
| Title  |             |                                    |                         |

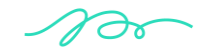

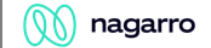

Step 3: Select the Title component and click on the wrench icon to open the component dialog.

| ٩   | P  | ≫ | 節 | + | [] | ₿ | ŧ |
|-----|----|---|---|---|----|---|---|
|     |    |   |   |   |    |   | т |
| Tes | st |   |   |   |    |   |   |
|     |    |   |   |   |    |   |   |
|     |    |   |   |   |    |   |   |

Step 4: Enter the ASSA Title details in Title Dialog as per below snap.

| Title              | Ø (=) |
|--------------------|-------|
| Properties Display |       |
| Title              | 0     |
|                    |       |
| Type / Size        |       |
| H5                 | ~     |
| ID                 | θ     |
|                    |       |
|                    |       |

| Inte                               | <b>U</b>    |
|------------------------------------|-------------|
| Properties Display                 |             |
| Component background color options | •           |
| Grey                               | ~           |
|                                    |             |
|                                    | Cancel Done |

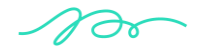

🕥 nagarro

Step 5: Fill in all the required details in the component dialog as following table.

| S. No | Field Title | Field Type | Field Description                  | Mandatory<br>(Yes/No) |
|-------|-------------|------------|------------------------------------|-----------------------|
| 1.    | Title       | Text Field | Leave empty to use the page title. | No                    |
| 2     | Type/Size   | Dropdown   |                                    | No                    |

- Step 6: Click "Done" once you have entered all these details.
- Step 7: The Title will now be visible on the Page and can be previewed.

#### **5** User Interface

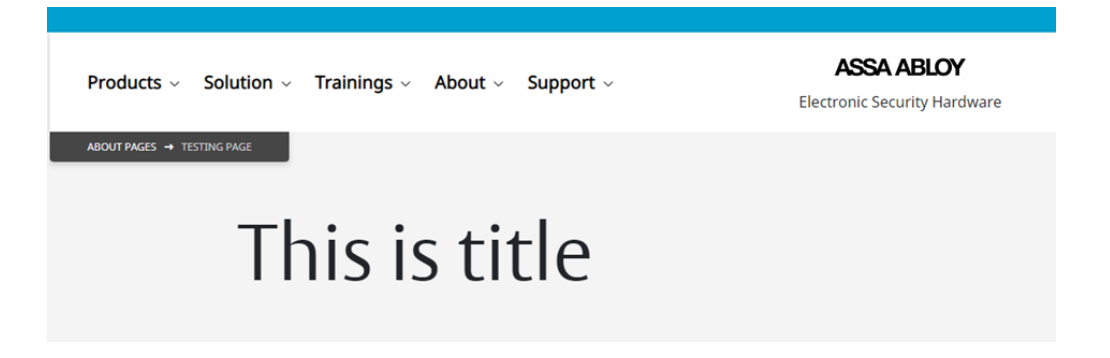